# 図書館資料の探し方【新聞編】

[Step 1]. 新聞の情報は、ホームページで確認します。 新聞には、日々刊行される原紙と、過去に刊行された新聞を 冊子体や CD-ROM、マイクロフィルムなどの媒体で再刊行した 復刻版や縮刷版、さまざまな新聞記事を時代・主題別にまとめ た集めた索引誌などがあります。

新聞の原紙は、OPAC から探すことができません。図書館ホームページにある「所蔵新聞リスト」\*1をみて、どの場所でいつ頃までの新聞を利用できるのか確認します。

なお復刻版・縮刷版や索引誌は、OPAC で検索して探すことができま す。通常の図書や雑誌と同じように配架されています。

所蔵新聞リスト

URL : http://www.gwc.gakushuin.ac.jp/library/paper\_list.html

## [Step 2]. 新聞を実際に読みに行きます。

当日の朝刊及び前日の夕刊は、基本的に PC コーナーわきの新聞架\*2 に配架 されています。それよりも古い部分は、閲覧カウンター内もしくは書庫に配架 されているので、カウンター職員に取り出しをお願いします。

カウンター備え付けの資料請求票\*3に、読みたい新聞の紙名や刊行日、朝夕 刊の情報等を記載して申請します。

復刻版・縮刷版や索引誌は、資料の属性によって図書や雑誌として保存されているので、図書や雑誌と同じ手続きでご利用ください。

# [Step 3]. 原紙を所蔵していない新聞を読むには。

女子大学図書館では、原紙の所蔵期間は前月、6か月前、1年前と なっており、それより前の新聞を原紙で読むことができません。

原紙で読むことのできない新聞は、オンラインデータベースを使っ て閲覧します。データベース NAVI 検索画面を開き、分類項目を「新 聞記事」にして検索します。女子大学で閲覧できるものだけに限定す る場合は、合わせて利用環境も「学習院女子大学」に設定します\*4。

条件を設定して検索すると、内容の合致した新聞記事データベース が一覧表示されますので、詳細を確認して、閲覧したい新聞記事デー タベースにアクセスします。

データベース NAVI の使い方やオンラインデータベースの探し方

については、「図書館資料の探し方【データベース(DB)編】」も合わせてご参照ください。 図書館資料の探し方【データベース(DB)編】 のロー・ド

 $URL:\ http://www.gwc.gakushuin.ac.jp/library/howtouse\_db.pdf$ 

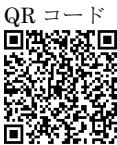

#### ※1 所蔵新聞リスト(入口)

利用について Using the GWC Library

> ※1 所蔵新聞リスト(抜粋) <sub>所蔵新聞リスト</sub>

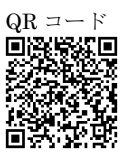

|             | 「第四人の教育が、第四人に通知となるが、 |              |                                                |  |  |  |  |  |
|-------------|----------------------|--------------|------------------------------------------------|--|--|--|--|--|
| me.         | (#CAR                | <b>U</b> R   | 2018-0110                                      |  |  |  |  |  |
| C.F.F.M     | 近日(昭刊・夕刊)            | 2881-9       | DIN B                                          |  |  |  |  |  |
|             | 28.89                | 970.7-(Bit   | 1998日<br>(特許)・ケルス開始)<br>1905年 -                |  |  |  |  |  |
|             | 0.5.9                | 首席           |                                                |  |  |  |  |  |
| te vi el te | 当日(朝日・夕州)            | MRS.         | ロル哲<br>【ヨ 4.デス株式683】<br>(写作)アクセス開始)<br>1984年 - |  |  |  |  |  |
|             | AND                  | 1010 MIR     |                                                |  |  |  |  |  |
|             | 0.5.9                | 6.R          |                                                |  |  |  |  |  |
| 41 MB       | 当日、昭日・夕田             | 建铁定          | 100年<br>【408】<br>(年内アナヒス現家)                    |  |  |  |  |  |
|             | 10.8 Q               | 10:0 18:8    |                                                |  |  |  |  |  |
|             | 60 A                 | 62           |                                                |  |  |  |  |  |
| o kusen     | 30(011-210)          | 260 <b>2</b> | 00年<br>【日冊アレコン21]<br>《単作アチセス現実》                |  |  |  |  |  |
|             | 289                  | M-2 88       |                                                |  |  |  |  |  |
|             | 68-23                | **           |                                                |  |  |  |  |  |
| 東京新聞        | 30(011-21)           | 205          | DB-M<br>(レファレンス・カウンターでの行換表                     |  |  |  |  |  |
|             | 289                  | M107 1868    |                                                |  |  |  |  |  |
|             | 64.0                 | 24           |                                                |  |  |  |  |  |

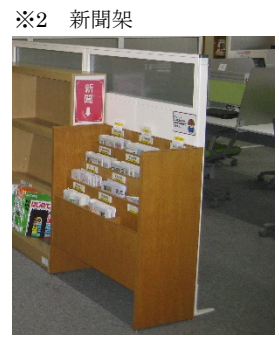

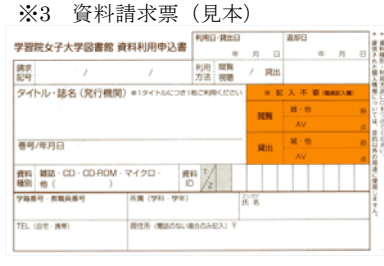

#### ※4 データベース NAVI 検索画面

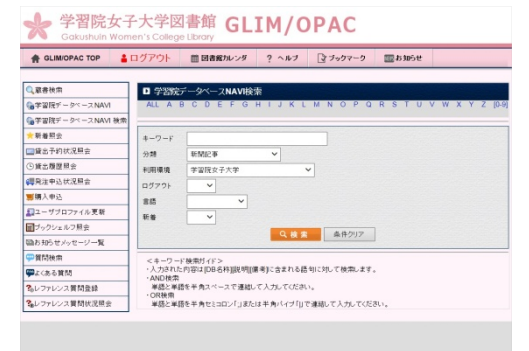

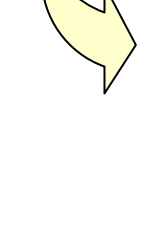

# 図書館資料の探し方【新聞編】

[Step 4] データベースで新聞記事を読む際の注意点。

具体的な使用方法については、各データベースのヘルプや使い方 を参照してください。ここでは、利用する際の一般的な注意事項に 関して、簡単に説明します。

4-a. 読みたい新聞によってデータベースが異なります

新聞記事データベースでは、特定の新聞の記事のみを提供して いる場合がほとんどなので、注意が必要です。

例えば、朝日新聞であればデータベースは「聞蔵 II」、読売新聞であれば「ヨミダス歴史館」、毎日 新聞であれば「毎索」、日本経済新聞なら「日経テレコン 21」となります\*5。

また、データベースによって記事の収録範囲も異なるので、収録されている期間を事前に確認して おく必要があります。

### 4-b. 収録時期によってキーワード検索の対象が異なります

比較的新しい新聞記事であれば、多くの場合、記事本文のキーワ ードから検索することができますが、古い新聞記事では、記事見出 しのキーワードだけが検索対象の場合もあります。

検索した結果が予想よりも少ないときには、そのデータベースが 検索対象としている範囲や期間などの条件を確認しましょう。

### 4-c. 検索条件の設定を上手に活用しましょう

ほとんどの新聞記事データベースでは、検索条件に時期や紙面、 主題などを限定して検索できる機能が備わっています\*6。

条件設定を活用することで、例えば「ソフトバンク」や「DeNA」 の企業活動を調べたいときに、プロ野球の結果を除く(または企業 ニュースのみ選ぶ)などの検索を行うこともできます。

## [Step 5]. その他新聞記事へのアクセス方法

新聞記事の読める資料としては、データベースや原紙のほか、過去に刊行された新聞記事を時代・主 題別にまとめた索引誌、過去に刊行された新聞を冊子体や CD-ROM、マイクロフィルムなどの媒体で再 刊行した復刻版・縮刷版などがあります。

これらの索引誌や復刻版・縮刷版は、図書館 HP の「所蔵新聞リスト」で確認できるほか、OPAC で 検索して探すこともできます。利用の方法は、通常の図書や雑誌の場合と同じです。

OPACURL : http://glim-ir.glim.gakushuin.ac.jp/opac2/

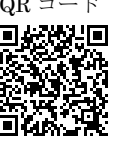

※図書館資料の探し方については、こちらのページも参考にしてください。

URL : http://www.gwc.gakushuin.ac.jp/library/howtouse.html

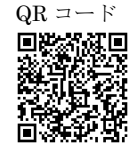

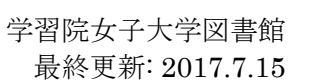

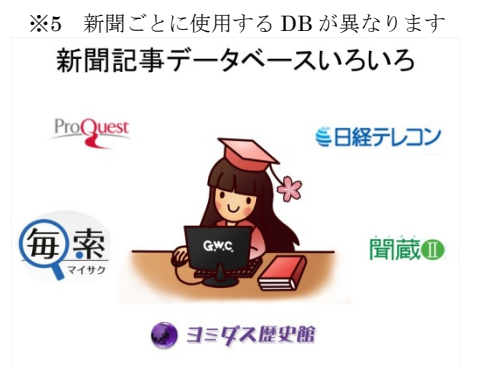

※6 検索条件設定欄(「聞蔵 II」の例) 明日新聞 四志 (「デニュフリ (1998)) (1997)

| 日新聞 1985~<br>町朝日・AERA | 朝日新聞縮刷版<br>1879~1999                                                                                                    | 知恵蔵                     | 人物            | 歷史写真              | アサヒ<br>グラフ      | 英文      |
|-----------------------|----------------------------------------------------------------------------------------------------|-------------------------|---------------|-------------------|-----------------|---------|
|                       |                                                                                                    |                         |               |                   |                 |         |
| 検索モード                 | ○ シンブル検索                                                                                                    | <ul> <li>詳細検</li> </ul> | 索 ○ ナビ        | 使索                |                 |         |
| 対象紙誌名                 | ☑ 朝日新聞 🗹                                                                                                    | 朝日新聞ラ                   | ジタル 🗹         | アエラ 🗹 退           | FIME            |         |
| キーワード                 |                                                                                                    |                         |               | 検索実行              | クリア             |         |
|                       | ▲ND OR<br>■ 異体字を含め                                                                                                    | NOT 関連<br>で検索           | キーワード参加 同義語をお | 制度の               |                 |         |
| 発行日                   | ○ 3カ月 ○ 6                                                                                                    | カ月 〇 14                 | ∓ ● 全期        | [1]               |                 |         |
|                       | 「「「年」、                                                                                                    | 月一~                     | 日 から <b>~</b> |                   |                 |         |
|                       | 「「「年」、                                                                                                    | /月 ~                    | 8             |                   |                 |         |
| 灸索オプション               |                                                                                                    |                         |               |                   |                 |         |
| 検索対象                  | <ul> <li>・・・     <li>・・     <li>・・     </li> <li>・・     </li> <li>・・     </li> <li>・・     </li> <li>・・     </li> <li>・・     </li> <li>・・     </li> <li>・・     </li> <li>・・     </li> <li>・・     </li> <li>・・     </li> <li>・・     </li> <li>・・     </li> <li>・・     </li> <li>・・     </li> <li>・・     </li> <li>・・     </li> <li>・・      </li> <li>・・      </li> <li>・&lt;</li></li></li></li></li></li></li></li></li></li></li></li></li></li></li></li></li></li></li></li></li></li></li></li></li></li></li></li></li></li></li></li></li></li></li></li></li></li></li></li></li></li></li></li></li></li></li></li></ul> | と補助キーワ<br>○ 見出し         | ード<br>〇 本文    |                   |                 |         |
| 分類                    |                                                                                                    | 参用                      | R , 🗖         |                   |                 |         |
| 朝夕刊                   | ☑ 朝刊 ☑ 夕刊                                                                                                    | Fil                     |               |                   |                 |         |
| 面名                    |                                                                                                    | 参則                      |               |                   |                 |         |
| 本紙/地域面                | ☑ 本紙 ☑ 地                                                                                                    | 成面                      |               |                   |                 |         |
| 発行社                   | ☑ 東京 ☑ 大排                                                                                                    | 反 🗹 名古!                 | Ŧ             |                   |                 |         |
|                       | ☑ 西部 ☑ 北                                                                                                    | 毎道                      |               |                   |                 |         |
| リスト表示                 |                                                                                                    |                         |               |                   |                 |         |
| 件数                    | 20 🗸                                                                                                    |                         |               |                   |                 |         |
| 順序                    | ●新い順 ○                                                                                                    | 古い順                     |               |                   |                 |         |
|                       |                                                                                                    |                         |               |                   |                 |         |
| This are a            | (7511-D)(+-0(0(3)2)                                                                                                    |                         | * 0 * 0 # 2 * | 201-1008-02451- F | 10.00 *** 71 ** | * ***** |